## **Understand CURWB Plugins**

## Contents

 Introduction

 Prerequisites

 Requirements

 Components Used

 Plugin portfolio for CURWB legacy products

 Partners Portal

 Plugins Management

 Manual Plugins Activation

 Automated Plugins Activation via RACER

 License Deactivation

## Introduction

This document describes the plugins or licenses with the legacy Cisco Ultra-Reliable Wireless Backhaul (CURWB) products.

## Prerequisites

### Requirements

Cisco recommends that you have some familiarity with these topics:

• Cisco Ultra-Reliable Wireless Backhaul (CURWB) products

### **Components Used**

These are software add-ons bought separately to include additional functionalities to the radios.

These other features can be bandwidth, encryption, VLAN processing, (and so on) and can be switched between radios of the same type if needed.

The information in this document was created from the devices in a specific lab environment. All of the devices used in this document started with a cleared (default) configuration. If your network is live, ensure that you understand the potential impact of any command.

## Plugin portfolio for CURWB legacy products

| Plugin                                 | Part Number (Legacy)                   | FMx500 / FM4501 | FMx200 / FM4200F | FM-VOLO | FM1000/FM10k | PONTE |
|----------------------------------------|----------------------------------------|-----------------|------------------|---------|--------------|-------|
| Bandwidth                              | FMXX00-XX                              | ~               | v                | ~       | v            | ×     |
| Fluidity-Bandwidth Mobile              | FMX500-FLU-MOB-XX<br>FMX200-MOB-MOB-XX | ~               | v                | V       | ×            | ×     |
| Fluidity-Bandwidth Trackside           | FMX500-FLU-TRK-XX<br>FMX200-MOB-TRK-XX | ~               | ~                | ~       | ×            | ×     |
| Bandwidth (Point to point)             | FMXX00-PTP-UN                          | ~               | ~                | ~       | ×            | ×     |
| Bandwidth (Point to Multipoint )Client | FMX200-PMCL-XX                         | ×               | ~                | ~       | ×            | ×     |
| 4,9                                    | FM-49                                  | v               | ~                | ~       | ×            | ×     |
| Rest of the World                      | FM-ROW                                 | v               | ~                | ~       | ×            | ~     |
| AES                                    | FM-AES                                 | ~               | ~                | ~       | ×            | ~     |
| AES-256                                | FM-AES256                              | ~               | ~                | r       | ×            | ~     |
| VLAN                                   | FM-VLAN                                | v               | v                | r       | 1            | 1     |
| L2TP                                   | FM-L2TP                                | ~               | ~                | ~       | 1            | ×     |
| PROFINET                               | FM-PROFINET                            | ~               | ~                | ~       | 1            | ×     |
| FIPS                                   | FM-FIPS                                | ~               | v                | ~       | ×            | ×     |
| FM-TITAN                               | FM-TITAN                               | ~               | ~                | V       | ~            | ×     |
| FM-UNII2                               | FM-UNII2                               | ~               | ~                | ~       | ×            | ~     |
| Legend                                 |                                        |                 |                  |         |              |       |
| V                                      | can be acti                            | vated           |                  |         |              |       |
| ×                                      | not support                            | ted             |                  |         |              |       |
| 1                                      | firmware er                            | mbedded         |                  |         |              |       |

## **Partners Portal**

It is essential to have access to the Partners Portal site to manage the plugins in your deployment. The Partners Portal website provides access to further documentation, plugins, and user management for the CURWB radios. The website can be accessed by clicking <u>here</u>

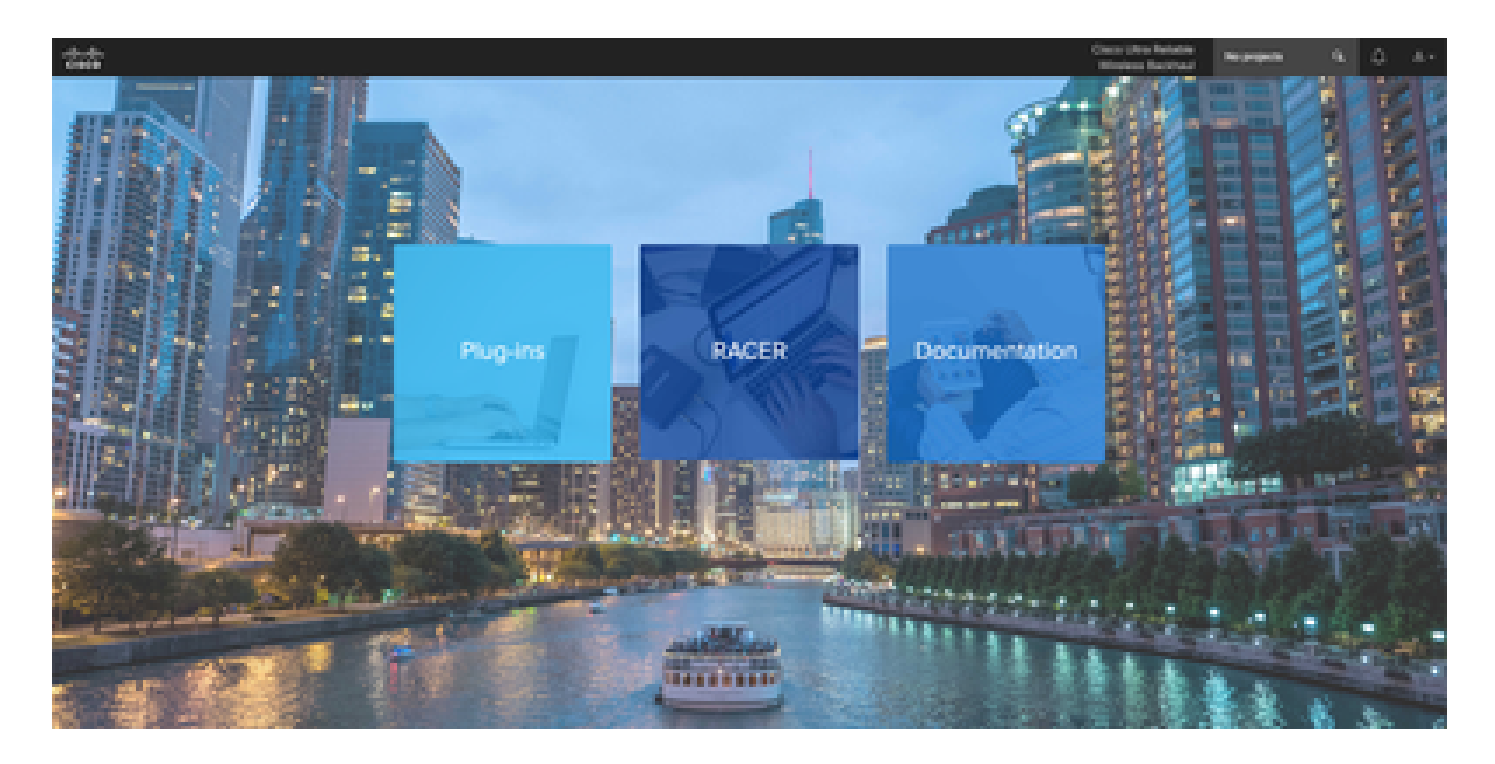

## **Plugins Management**

- Under the 'Plug-ins' page all the plugins that are assigned to that user can be viewed and accessed. They are searchable using license numbers, PO numbers, Project names, and Part numbers (to name a few options).
- Plugins can be activated, deactivated, assigned to Projects, and can be exported in a CSV file format.
- If the purchased licenses are not visible under the plugins page, a customer needs to contact the support team by opening a case and providing the Sales Order number so those licenses can be assigned to the customer.

| uluilu<br>cisco | Ptug-Ins Racer Documentation Cisco Ultra Reliable Wireless Backhaul                                                                                                    | All projects Q     | Д &        |
|-----------------|----------------------------------------------------------------------------------------------------|--------------------|------------|
| Plug-ins        | Plug-ins (1) - All projects                                                                                                    |                    |            |
|                 | Image: transmission of the selected     Image: transmission of transmission of tran |                    |            |
|                 | Select activation / deactivation date range:                                                                                                    | Q Advanced Set     | arch       |
|                 | You have selected 0 items 100 • Items per page                                                                                                    |                    |            |
|                 | Part Number         Mode         Status         Image: Mash ID - Serial Number         Project Name         Image: License Code         Image: Activation Code         Activation                                                                                                    | ration Date 💠 😡 De | eactivatic |
|                 | □                                                                                                    |                    |            |

## **Manual Plugins Activation**

- Once licenses are assigned to a customer account and they can see the licenses on their plugins page, they are ready to move forward with activating the license.
- The License shows up as Available if not associated with any radio. Once the customer has the Mesh ID of the radio, they can activate it by adding it to the Portal. Once the licenses are activated on a radio, it shows up as active.

| 0 | Part Number  ≑ | Mode 🌲    | Status 🌲  | Mesh ID - Serial N | umber ≑ | Project Name 👙     |                  |            |
|---|----------------|-----------|-----------|--------------------|---------|--------------------|------------------|------------|
|   | FM1200V-UN     | demo      | available | 5.0.1.2            | 1       | RTP LAB            | M100008247767603 |            |
|   |                |           |           |                    |         |                    |                  |            |
|   | Activate       |           |           |                    |         |                    |                  |            |
| Ē | -M-UNII2 lif   | fetime ac | tive 5.0. |                    | Proje   | ect-0000-11/1/2019 | 670306168011     | 67b64976   |
|   | -M-UNII2 lif   | fetime ac | tive 5.0  |                    | Proje   | ect-0000-11/1/2019 | 671357324098     | 8 67aa0db7 |

- Once activated, the portal shows an Activation code for each plugin.
- The Activation code needs to be copied and pasted on the 'Manage Plugins' section on the radio.

# MANAGEMENT SETTINGS

- view mode settings
- remote access
- firmware upgrade
- manage plug-ins
- status

### MANAGE PLUG-INS

| Manage                                                                                                    | Plug-ins    |  |  |  |  |  |  |
|----------------------------------------------------------------------------------------------------|-------------|--|--|--|--|--|--|
| Jse the window below to activate new plug-ins. Please contact your Fluidmesh Networks representative for<br>nore information on the Plug-Ins available. |             |  |  |  |  |  |  |
| Plug-i                                                                                                    | n List      |  |  |  |  |  |  |
| FM3500-MOB-MOB-UN LICENSED                                                                                                    | REMOVE      |  |  |  |  |  |  |
| FM3500-MOB-TRK-UN LICENSED                                                                                                    | REMOVE      |  |  |  |  |  |  |
| FM-VLAN LICENSED                                                                                                    | REMOVE      |  |  |  |  |  |  |
| FM-TITAN LICENSED                                                                                                    | REMOVE      |  |  |  |  |  |  |
| Plug-in Activ                                                                                                    | vation Code |  |  |  |  |  |  |
| Plug-in Activation Code:                                                                                                    |             |  |  |  |  |  |  |
| Cancel                                                                                                    | Add         |  |  |  |  |  |  |

• Activation codes can be grouped and downloaded as a CSV file and can be uploaded to a group of radios. This process allows radios to add the desired plugins to the system.

| Upload Plug-ins CSV |                               |  |        |  |  |  |
|---------------------|-------------------------------|--|--------|--|--|--|
|                     | Select the CSV file to upload |  |        |  |  |  |
|                     | Browse No file selected       |  |        |  |  |  |
|                     |                               |  |        |  |  |  |
|                     | Cancel                        |  | Upload |  |  |  |

## **Automated Plugins Activation via RACER**

To activate the plugins automatically, users would need to use RACER.

• All radios and Licenses/ plugins need to be assigned to the same project. Plugins can be assigned to a project from the plugins page of the partners portal. On the other hand, the radios can be assigned to a project from the Configure Devices tab of the Racer page.

|          |                   |                      | Assign plugins to                                                                        | project                                                                           |                                                                                                    |     |                |                  |                    |                 |                                                                                                    |
|----------|-------------------|----------------------|------------------------------------------------------------------------------------------|-----------------------------------------------------------------------------------|----------------------------------------------------------------------------------------------------|-----|----------------|------------------|--------------------|-----------------|----------------------------------------------------------------------------------------------------|
| +<br>Add | L+<br>Share       | Assign to<br>Project | You can associate<br>plug-ins, click Assi<br>Plug-ins active on o<br>be automatically as | olug-ins with a pr<br>gn to Project but<br>devices already a<br>sociated with the | oject. You have to select<br>ton and choose a project.<br>ssociated with a project will<br>e same project of the device. |     |                |                  |                    |                 |                                                                                                    |
| Select a | ctivation / deac  | tivation date        | e range:                                                                                 |                                                                                   |                                                                                                    |     |                |                  |                    |                 |                                                                                                    |
|          |                   | 10/0                 | 06/2023 C                                                                                |                                                                                   |                                                                                                    |     |                |                  | Search in the list | Q 0             | Advanced Search                                                                                                    |
| You have | e selected 1 item | is 100 •             | Items per page                                                                           |                                                                                   |                                                                                                    |     |                |                  |                    |                 |                                                                                                    |
| D Pa     | art Number 💠      |                      | Mode ¢                                                                                   | Status 💠                                                                          | Mesh ID - Serial Numbe                                                                                                   | r ≑ | Project Name 💠 | ⊖ License Code   | ⊕ Activation Code  | Activation Date | O Deactivation     O     O |
|          | FM1200V-UN        |                      | demo                                                                                     | available                                                                         | 5.0.1.2                                                                                                    |     | RTP LAB        | M100008247767603 |                    |                 |                                                                                                    |

| Configure<br>Devices                           | RACER Radio Configuration (1) - All projects                                                                                                    |                  |
|------------------------------------------------|----------------------------------------------------------------------------------------------------|------------------|
| Share<br>Devices<br>Configuration<br>Templates | Add Device       Image: Constraint of the project       Image: Constraint of the project       Image: Constraint of |                  |
| Projects                                       | You have selected 1 items       50 • Items per page         Image: Concernent of the selected 1 items       50 • Items per page         Image: Concernent of the selected 1 items       50 • Items per page         Image: Concernent of the selected 1 items       50 • Items per page         Image: Concernent of the selected 1 items       50 • Items per page         Image: Concernent of the selected 1 items       50 • Items per page         Image: Concernent of the selected 1 items       50 • Items per page         Image: Concernent of the selected 1 items       50 • Items per page         Image: Concernent of the selected 1 items       50 • Items per page         Image: Contract of the selected 1 items       50 • Items per page         Image: Contract of the selected 1 items       50 • Items per page         Image: Contract of the selected 1 items       50 • Items per page         Image: Contract of the selected 1 items       50 • Items per page         Image: Contract of the selected 1 items       50 • Items per page         Image: Contract of the selected 1 items       50 • Items per page         Image: Contract of the selected 1 items       50 • Items per page         Image: Contract of the selected 1 items       50 • Items per page         Image: Contract of the selected 1 items       50 • Items per page         Image: Contract of the selected 1 items                                                                                                    | d SNMP<br>ode \$ |

- Once the radios and plugins are part of the same project, templates need to be created and applied to the radios or radios can directly be configured from the Configure Devices tab.
- When configuring radios, as long as the customer has enough licenses in the pool of the project, RACER automatically activates licenses for that radio.

|                                                  |                                                                                                    | 1  |
|--------------------------------------------------|----------------------------------------------------------------------------------------------------|----|
| 📫 Admin - Cisco                                  | Vision X 🗣 Knowledge Search – Salesforce X 🗣 FAQ: Plugins Resume X 🖞 You're sharing your screen 🗵 🛞 💷 City Conver X 🚔 Cisco Ultra Reliable Wireless B: X 📦 🌅 Speaking: Nishchitha Hebbal Nataraj X                                                                                                    | 1  |
| ← → C                                            | 🛇 👌 https://partners.fluidmesh.com/racer/configurations 🏠 🖾 🖏 1                                                                                                    | -  |
| Cisco Ci Flu                                     | nh 🗋 Apartments 🖝 Vacation Calender 💿 Learning & Develop 🇌 Trainings 🏛 it Stelup 🔤 Fluidmesh Networks 🧮 Cisco 🔩 PTO 🏥 Cisco Store USA 🕀 Cisco - Beneficiaries 🏟 Amex Card Support 🏟 Fluidmesh Welcome 📎 🗋 Other Bookman                                                                                                    | ks |
| cisco Pi                                         | s Racer Documentation Cisco Ultra Reliable All projects Q 🖓 &                                                                                                    |    |
| Configure<br>Devices                             | RACER Radio Configuration (1) - All projects                                                                                                    |    |
| Envices<br>Devices<br>Configuration<br>Templates | Add       Assign to       Remove       Download       Download       Download       Download       A FM-AES lifetime plug-in is required to enable the <i>Enable AES</i> parameter. Please choose which of your licenses you want to activate on the Mesh ID 5.0.114.219.         Select the Product Line       Select Project Name       Select Project Name       Search in the list         You have selected 1 Items       50 Thems per page       Project Name       Items per page |    |
|                                                  | al MANAGEMENT       It GENERAL       It WIRELESS       O       FM-AES       505349522200       RTP LAB       gate/2sournyaj       X LLDP       P Rabius       O NTP       WH-FI       L'> Y                                                                                                    |    |
|                                                  | • • • • • • • • • • • • • • • •                                                                                                    |    |
|                                                  |                                                                                                    |    |
|                                                  | Seve Review Changes Discard changes                                                                                                    |    |

• Once Licenses are activated using this method, if RACER online is used, configurations can be pushed over the Internet. Alternatively, if RACER offline is used, then during the time configuration is manually uploaded to the radios, plugins are also added to the radio.

## **License Deactivation**

- The Licenses, once bought, are valid for the lifetime of that radio and can be transferred to a different radio of the same type, if required.
- If the radio is still accessible, the license can be deactivated by going to 'Manage Plugins' section on the radio. Once deactivated, the radio reboots and show up a Deactivation code.

### **MANAGE PLUG-INS**

### Manage Plug-ins

Use the window below to activate new plug-ins. Please contact your Fluidmesh Networks representative for more information on the Plug-Ins available.

### Plug-in List

| FM3500-MOB-MOB-UN LICENSED | REMOVE |
|----------------------------|--------|
| FM3500-MOB-TRK-UN LICENSED | REMOVE |
| FM-VLAN LICENSED           | REMOVE |
| FM-TITAN LICENSED          | REMOVE |

### **Plug-in Deactivation Codes**

List of de-activated plug-ins. If you have deactivated a plug-in, please use the deactivation code to get a new License Code.

### **Plug-in Type**

### **Deactivation Code**

• This code is added to the License on the Partners Portal to Deactivate the license. The license once again becomes available and can be added to a new radio.

| You have selected | 1 items 100 - | ltems per page |                           |        |                 |                       |                  |
|-------------------|---------------|----------------|---------------------------|--------|-----------------|-----------------------|------------------|
| r \$              | Mode ≑        | Status 🚖       | 😡 Mesh ID - Serial Number |        | Activation Code | Activation Date \$    | Deactivation Cod |
| B-MOB-05          | lifetime      | active         | 5.0 42000                 | MMC 56 | MMA190AL80      | 7/14/2017, 9:21:37 AM | MMAT9GEKG0       |

- If the radio is not accessible because it does not power up for whatever reason, customers would need to open a case with the TAC and provide us the mesh ID of the radio and a description of the failure.
- If a customer receives a replacement radio for an RMA, and the old unit had an extended warranty or service contract activated on the radio, those licenses are transferred by the TAC team to the replaced radio.